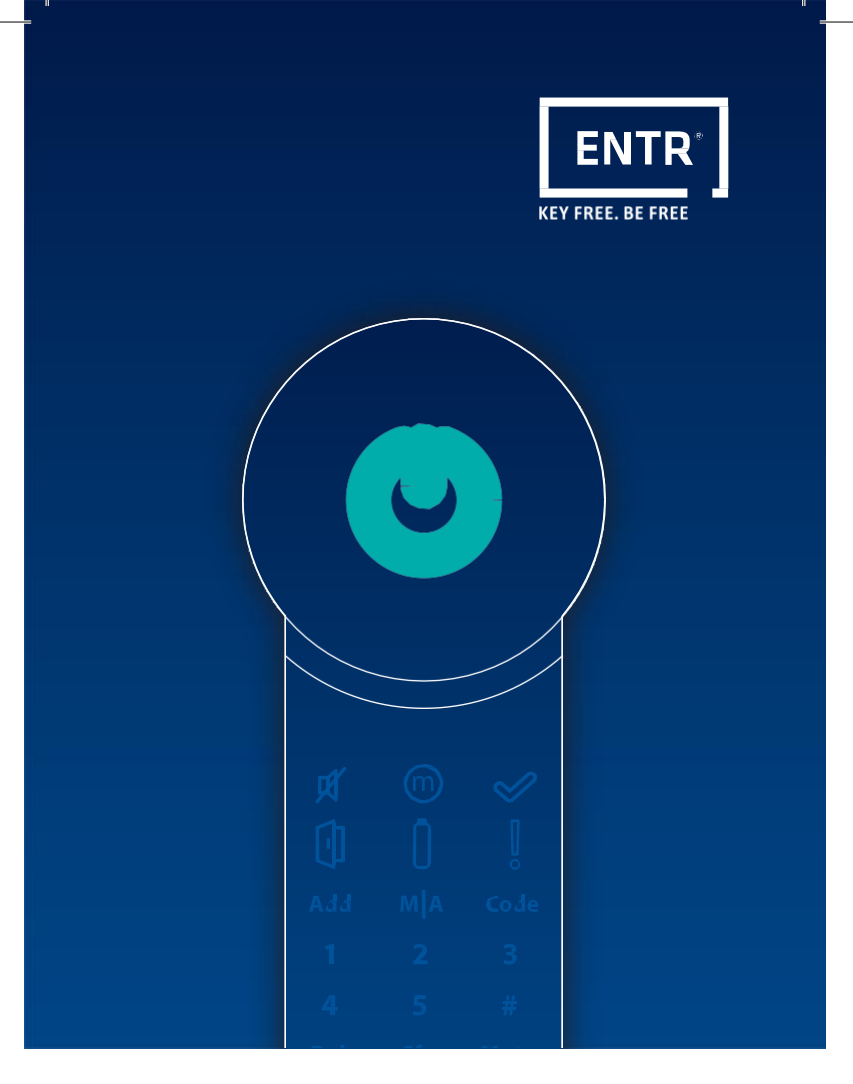

# Zámek inteligentních dveří ENTR® **Stručný návod**

Udělejte ze svých dveří dveře inteligentní ve 3 krocích

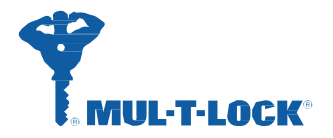

## 0 Úvod

Obsah balení, nabíjení a aplikace ENTR®

#### Obsah balení

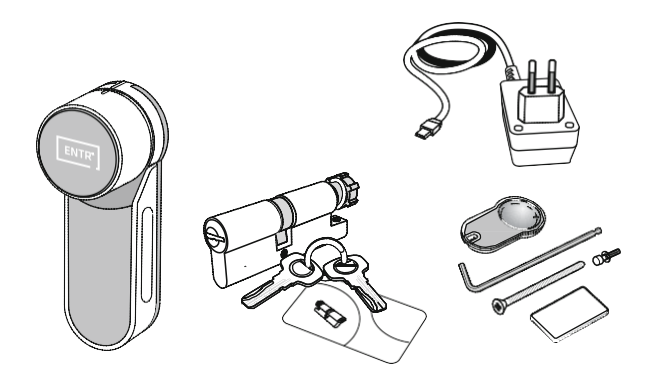

#### Nabijte vaši jednotku ENTR®

Varování! 12V výstup není standardní USB

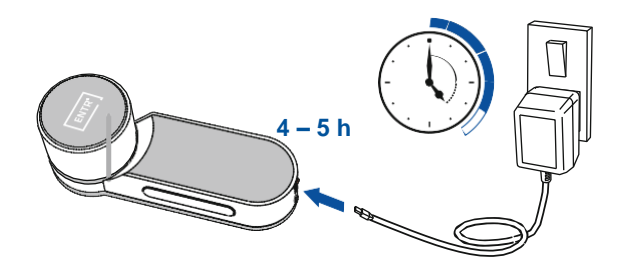

## Nainstalujte aplikaci ENTR® do vašeho smartphonu

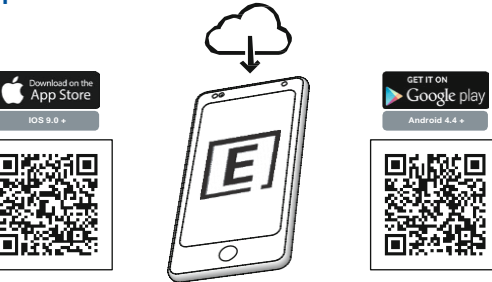

## 1 Sestava vložky s jednotkou

Správné otevření jednotky ENTR®

Pokud je vložka již namontována do jednotky ENTR®, přeskočte na stranu 6

Vyšroubujte šroub

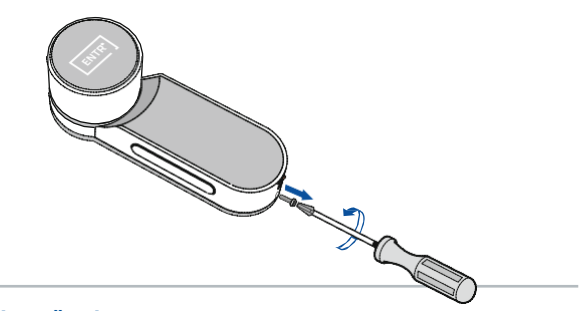

#### Odstraňte kryt

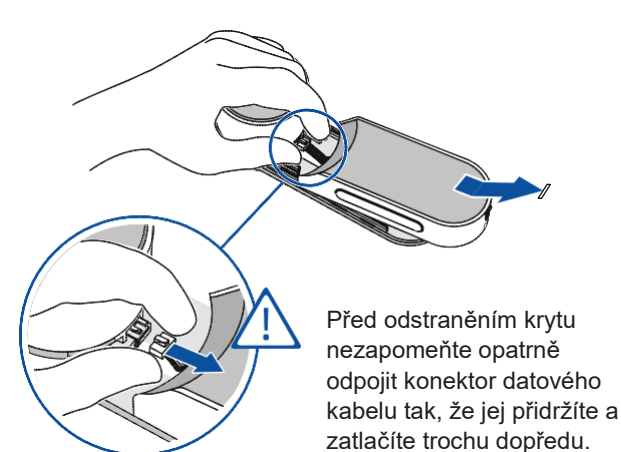

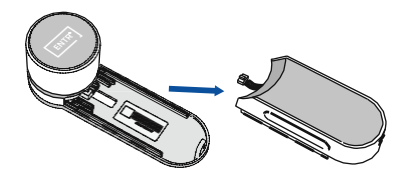

### 1 Sestava vložky s jednotkou

Připojení zámkové vložky k jednotce ENTR®

#### Nastavení směru vačky a ozubeného kola vložky

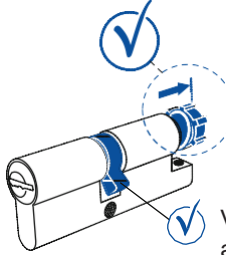

Dejte pozor, aby ozubené kolo nebylo zatlačeno dovnitř

Vačka vložky musí směřovat dolů a mírně doprava

Vyrovnejte obdélník vložky s obdélníkovým otvorem na jednotce ENTR®

## 1 Sestava vložky s jednotkou

Správné zavírání jednotky ENTR®

#### Zajištění otáčení vačky pomocí knoflíku ENTR®

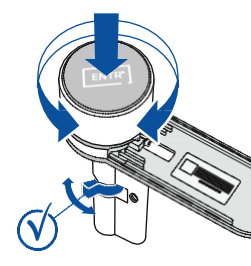

Stiskněte a otáčejte knoflíkem ENTR® a ujistěte se, že se vačka vložky pohybuje stejně

Zavření krytu

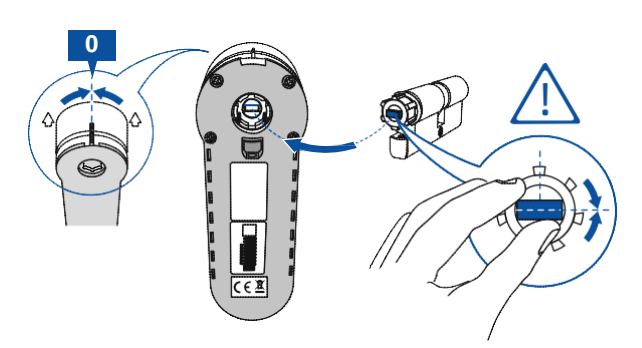

#### Připevněte vložku k jednotce ENTR®

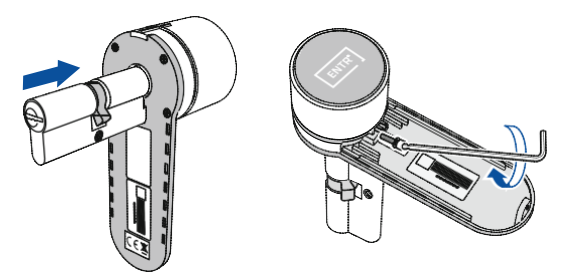

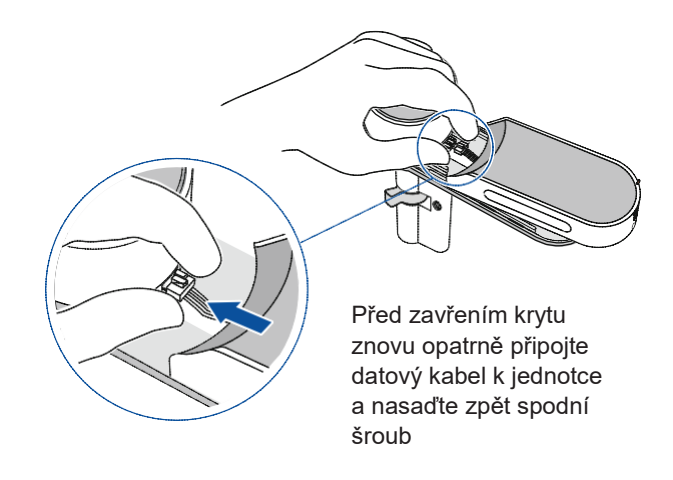

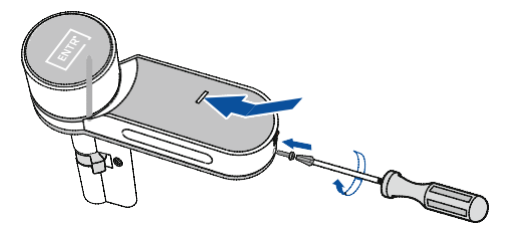

## 2 Montáž jednotky ENTR® na dveře

Výměna vložky za jednotku ENTR®

#### Vyjměte starou vložku

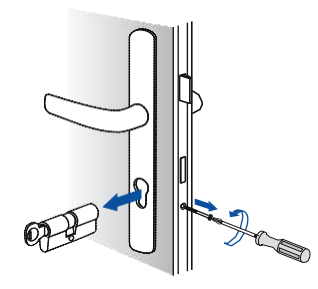

#### Nainstalujte jednotku ENTR® a proveďte zkoušku

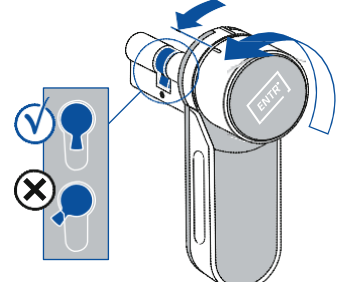

Před montáží otáčejte knoflíkem doleva, až bude vačka vložky směřovat dolů

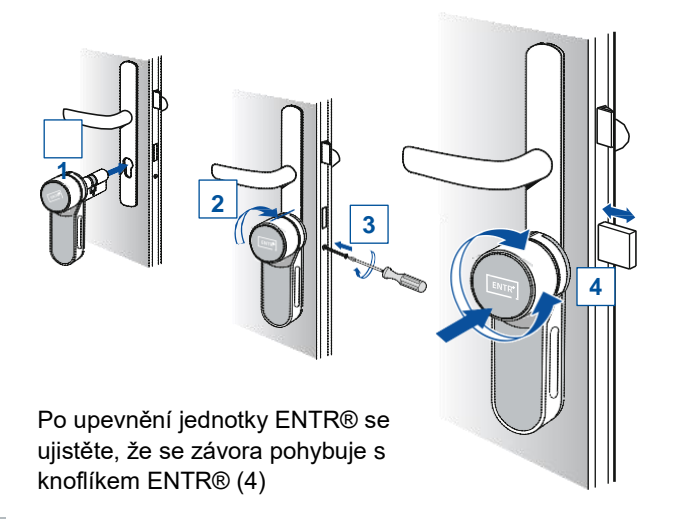

## 2 Montáž jednotky ENTR® na dveře

Výměna vložky za jednotku ENTR®

#### Použijte magnet

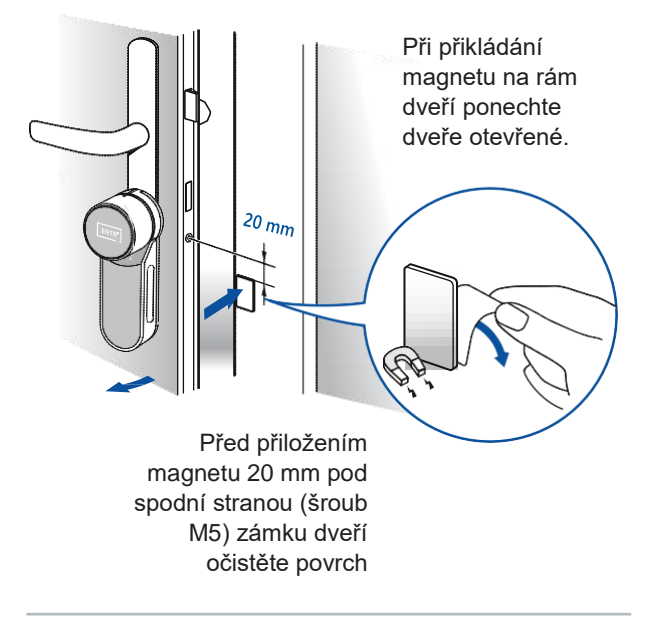

#### Zapněte jednotku ENTR®

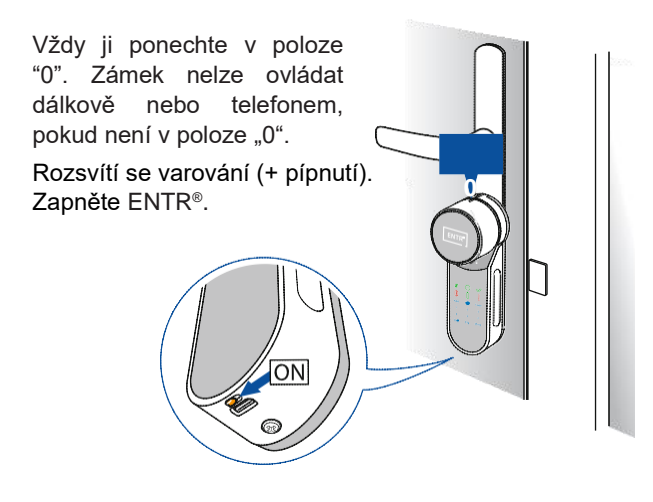

## Nastavení a párování jednotky ENTR®

Nastavení kódu správce

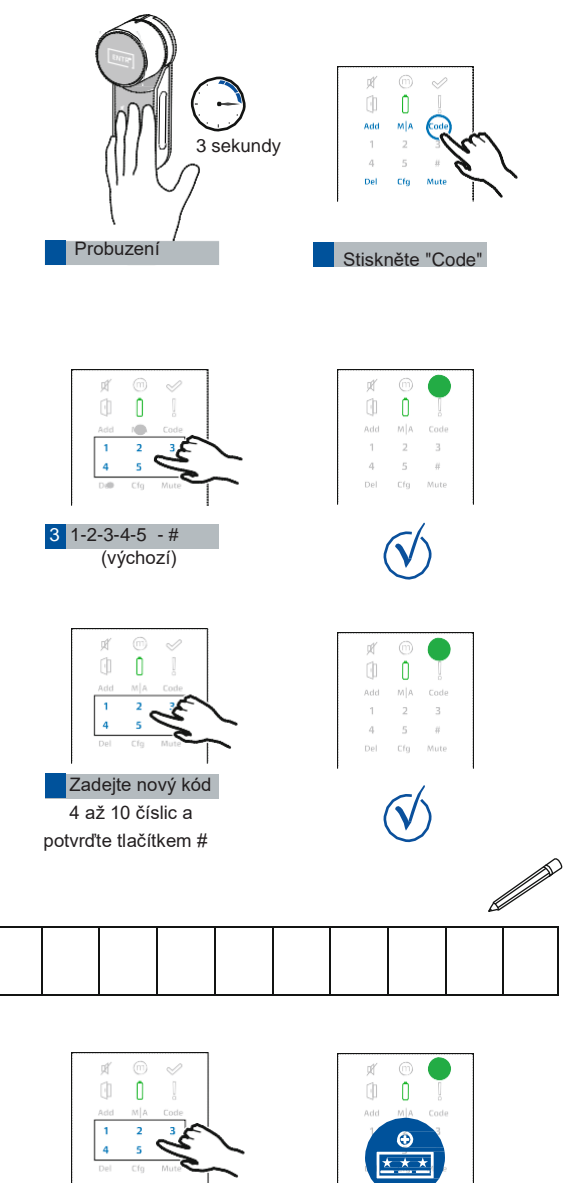

5 Opakujte nový kód potvrďte tlačítkem #

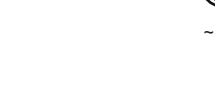

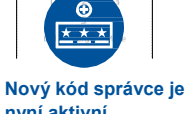

nyní aktivní

## Nastavení a párování jednotky ENTR®

Aktivování funkce automatického zamykání

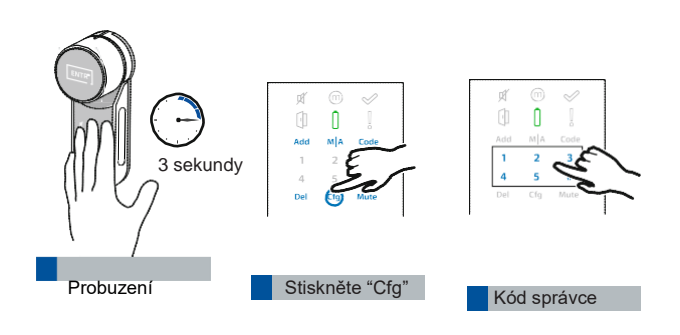

#### Vyberte polohu jednotky ENTR® na dveřích

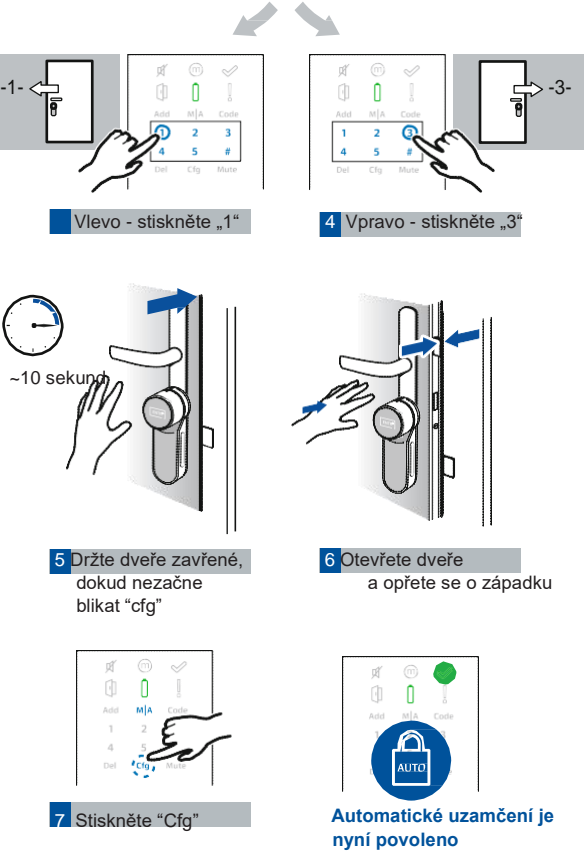

## 3 Nastavení a párování jednotky ENTR®

Spárování mobilního telefonu s aplikací ENTR®

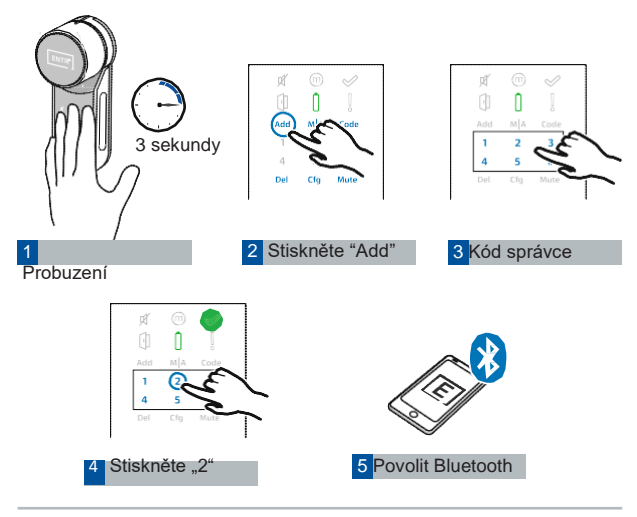

#### Postupujte podle pokynů v aplikaci ENTR®

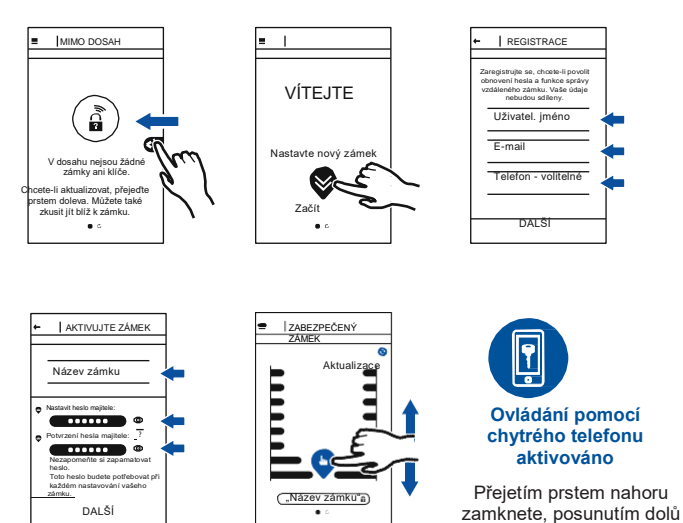

ZABEZPEČENÝ ZÁMEK
Aktualizě

odemknete

Vždy proveďte aktualizaci, je-li k dispozici

## 3 Nastavení a párování jednotky ENTR®

Spárování dálkového ovládání ENTR®

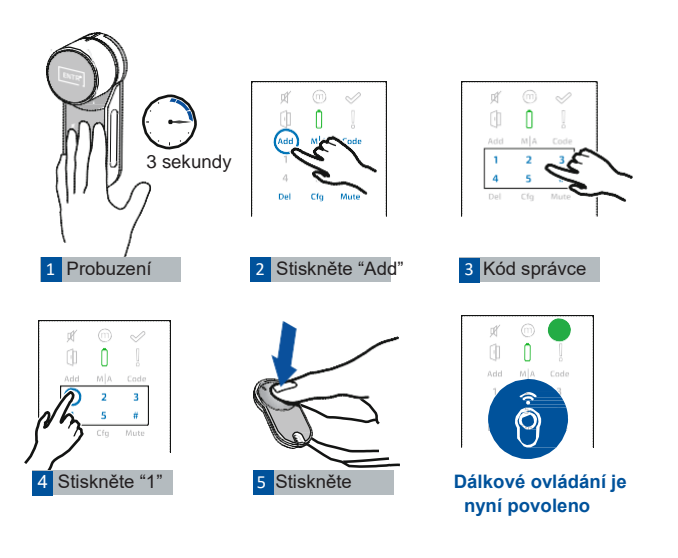

Udělejte z vašich dveří ty nejchytřejší - inteligentní příslušenství ENTR®

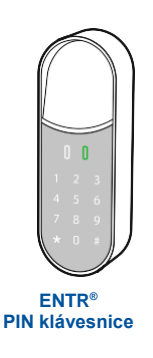

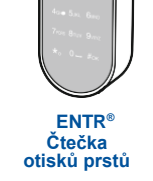

WELCONE

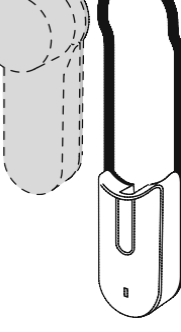

ENTR<sup>®</sup> Bezdrátová nabíječka

#### O společnosti Mul-T-Lock®

Společnost Mul-T-Lock již více než čtyři desetiletí navrhuje, vyrábí, uvádí na trh a distribuuje inovativní řešení pro zajištění vysokého zabezpečení pro lidi, místa a organizace po celém světě. Řešení Mul-T-Lock High Security s vysokou úrovní zabezpečení splňují nejpřísnější standardy na světě a pracují v téměř 80 zemích na všech kontinentech, kde zajišťují více než 300 milionů uživatelů. Díky pokročilým a patentovaným technologiím Mul-T-Lock zůstává o krok napřed před očekáváním zákazníků v oblasti bezpečnosti a provozních potřeb zákazníků. Jako člen skupiny ASSA ABLOY Group má společnost Mul-T-Lock k dispozici více než 20 000 autorizovaných a vyškolených servisních středisek. Zákazníci se spoléhají, že jim Mul-T-Lock vždy poskytne osvědčené, proaktivní a ochranné zámkové platformy s vysokou úrovní zabezpečení.

Vice se dozvite na Mul-T-Lock.com

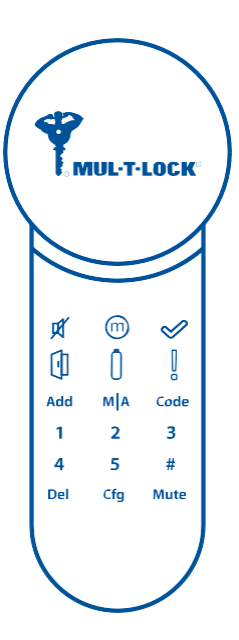

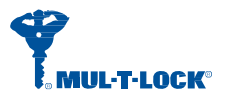

#### www.mul-t-lock.com

Název Mul-T-Lock, logo "Muscleman" a jakékoli další názvy, značky nebo loga používané společností Mul-T-Lock a/nebo jejími přidružénými společnostmi v oblasti zamykacích produktů a označené značkou ® nebo ™ jsou registrované či dosud nevyřízené obchodní známky společnosti Mul-T-Lock Ltd. a/nebo jejích přidružených společností. 2019

Značka skupiny ASSA ABLOY 81131305\_A ASSA ABLOY